## Подключение к платформе WebEx

Начните подключение к вебинару за 30 минут до его начала. Это можно сделать с помощью ссылки, полученной накануне мероприятия по корпоративной почте университета (<u>http://webmail.grsu.by/</u>).

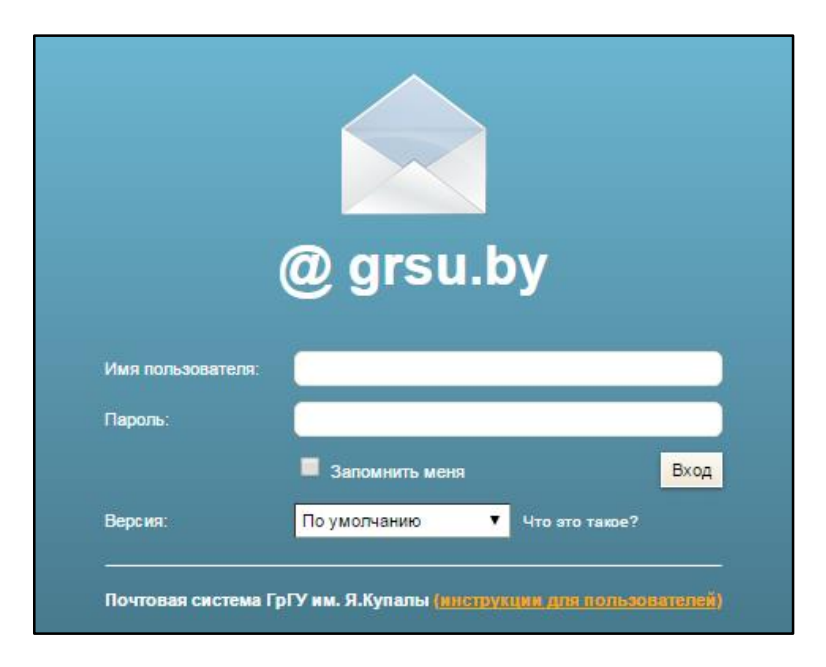

Будьте внимательны, Вам необходимо открыть приглашение (messenger) в электронном ящике.

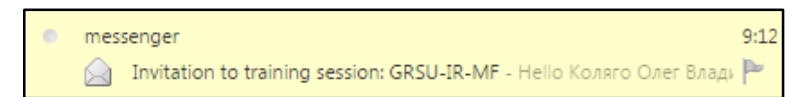

В полученном сообщении особое внимание обратите на информацию, касающуюся даты и времени проведения занятия, запомните пароль для подключения к платформе, на которой будет проводиться вебинар:

- Date (День недели, месяц, число, год)
- Тіте (Время в 12-часовом формате а.т. «до полудня», р.т. «после полудня», часовой пояс);
- Session password (Пароль сессии).

| Hello Коляго Олег Владимирович,                                                                                                    |                                                                                                    |
|----------------------------------------------------------------------------------------------------|----------------------------------------------------------------------------------------------------|
| Alexander Kadan invites you to participate as a present                                                                                     | er in the following online training session:                                                               |
| Host: Alexander Kadan<br>Date: Tuesday, September 8, 2015<br>Time: 1:00 pm, Russian Time (Moscow, GMT+03:00)<br>Session number: 717 019 022 | Александр Кадан приглашает Вас принять<br>участие в качестве ведущего в следующей<br>учебной онлайн сессии |
| Session password: 8092015                                                                                                    |                                                                                                    |

Для подключения к вебинару перейдите по прямой ссылке, полученной от организатора занятия. Дождитесь подключения к сервису **Training Center Cisco**.

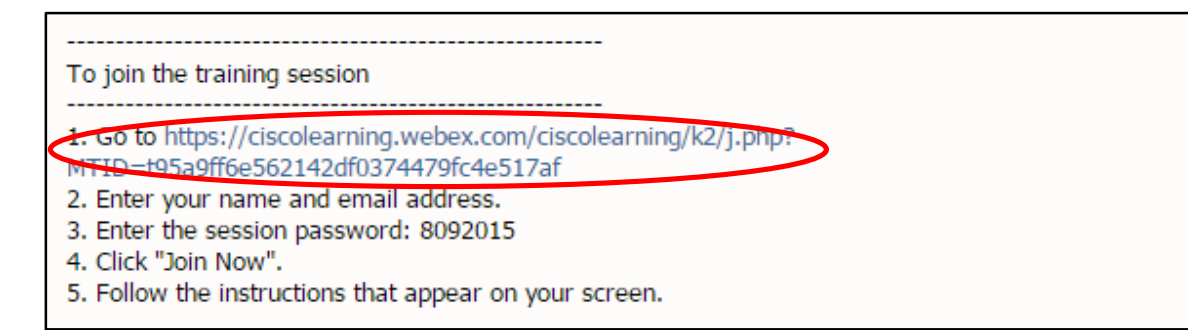

На странице Training Center Cisco удостоверьтесь, что сессия вебинара имеет статус **Started** (Начата).

| Session date:    | Thursday, September 10, 2015                                                                                                  |
|------------------|----------------------------------------------------------------------------------------------------|
| Starting time:   | 11:30 am, Russian Time (Moscow, GMT+03:00)                                                                                    |
| Duration:        | 3 hours 30 minutes                                                                                                    |
| Presenters:      | Еремина Александра Рафаэловна,Коляго Олег<br>Владимирович,Кадан Александр Михайлович,TS-Лазаревич<br>Виктория TS-Тройко Илона |
| Description:     |                                                                                                    |
| Agenda:          |                                                                                                    |
| Session number:  | 719 687 312                                                                                                    |
| Password:        | 10092015                                                                                                    |
| Audio conference | : Use VoIP only                                                                                                    |
| Host's name:     | Alexander Kadan                                                                                                    |
| Host's email:    | alexander.kadan@gmail.com                                                                                                    |
| Course material: | (none)                                                                                                    |
| Test:            | Add Test                                                                                                    |

В правой части страницы в разделе **Join Session Now** (Присоединиться к сессии сейчас) введите личную информацию и пароль для подключения к вебинару:

- Your name (Ваше имя);
- Email address (Адрес электронной почты);
- Session password (Пароль сессии).

Нажмите **Join Now** (Присединиться сейчас).

|                                          | <b>S</b>                     |
|------------------------------------------|------------------------------|
|                                          | English : Moscow Time        |
| Join Session Now                         |                              |
| To join this training se<br>information. | ssion, provide the following |
| Your name:                               |                              |
| Email address:                           |                              |
| Session password:                        | •••••                        |
|                                          | Join Now                     |

**Примечание.** В поле «Ваше имя» предпочтительно вводить имя и фамилию на русском языке без сокращений. Желательно, чтобы вводимый адрес электронной почты соответствовал адресу, на который было выслано приглашение для подключения к вебинару. Пароль в поле «Пароль сессии» можно не менять, оставив предложенный вариант.

Будьте внимательны, при первом подключении Вам будет предложено установить на компьютер Менеджер обучения WebEx! Скачивание Менеджера происходит автоматически.

Если на Вашем компьютере установлена операционная система Windows XP, Windows 7 или Windows 8, выполните приведённые ниже действия.

Дождитесь открытия страницы с предложением следовать пошаговой инструкции для присоединения к WebEx Meeting Center. Нажмите Add WebEx to Chrome (Добавить WebEx для Chrome).

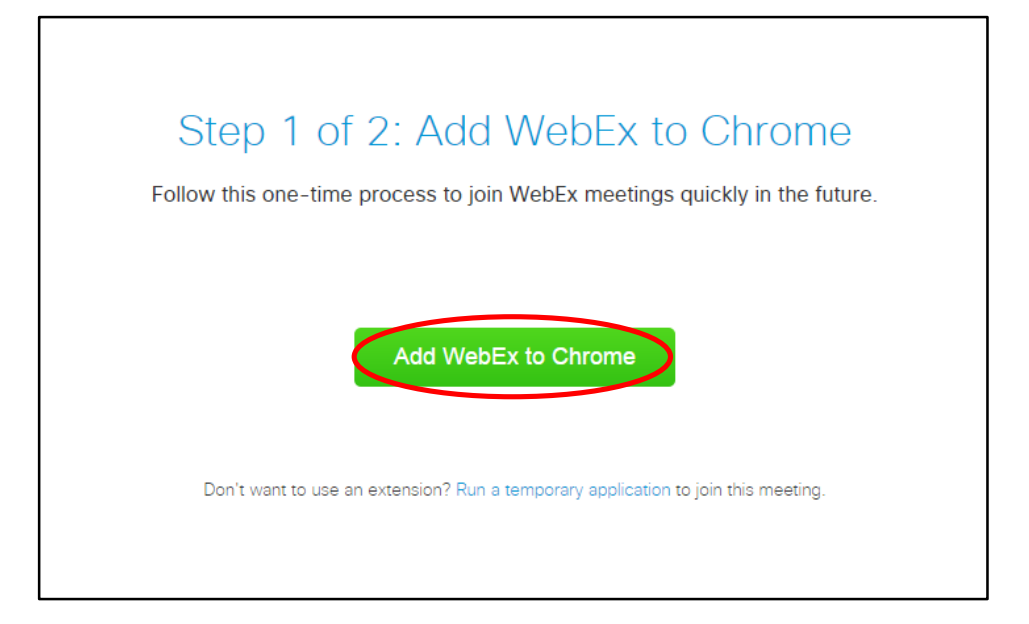

Выберите Установить расширение.

|                        | Установить "Cisco WebEx<br>Extension"?<br>★★☆☆☆(127)<br>Пользователей: 10 000 000+<br>Просмотреть сведения                                                                    |
|------------------------|----------------------------------------------------------------------------------------------------|
| Step<br>Follow this or | Разрешения:<br>• Просмотр и изменение ваших данных на посещаемых<br>сайтах<br>• Установка соединения со смежными нативными<br>приложениями<br>Установить расширение<br>Отмена |
|                        |                                                                                                    |
| Don't want             | to use an extension? Run a temporary application to join this meeting.                                                                                                    |

Дождитесь открытия новой страницы и появления всплывающего окна. Нажмите **Save File** (Сохранить файл).

| Step 2 of 2: I              | nstall WebEx                                                                                                    |
|-----------------------------|----------------------------------------------------------------------------------------------------|
| Follow these steps to       | install Cisco WebEx:                                                                                                    |
| 1<br>Cisco_WebEx_Add-On.exe | 2<br>Den File - Security Warning<br>Do ou want to run this file?<br>Do ou want to run this file?<br>Mineric Cisco_WebEx_Add-On.exe<br>Drie Winker: Cisco_WebEx_Add-On.exe<br>Drie Winker: Cisco_WebEx_Add-On.exe<br>Drie Winker: Cisco_WebEx_Add-On.exe<br>Drie Winker: Cisco_WebEx_Add-On.exe<br>Drie Winker: Cisco_WebEx_Add-On.exe<br>Drie WebEx_Add-On.exe<br>Drie WebEx_A |

**Примечание.** Заранее удостоверьтесь, что в Вашем браузере отключён блокировщик всплывающих окон. Будьте терпеливы, скачивание файла может занять несколько минут.

Откройте загруженный файл и нажмите **Run** (Запустить).

Дождитесь окончания установки приложения WebEx и автоматического подключения к платформе, на которой проводится вебинар.

Если Менеджер обучения не удалось установить, воспользуйтесь ссылкой для запуска временного приложения WebEx.

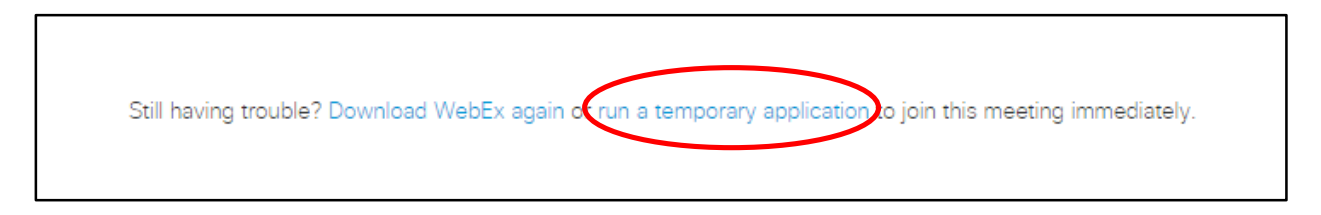

После загрузки временного файла произойдёт автоматическое подключение к платформе, на которой проводится вебинар.

**Примечание.** В случае, если у Вас возникли проблемы с подключением, воспользуйтесь ссылкой **Run temporary application** (Запустить временное приложение). Установите загруженный файл и осуществите повторную попытку подключения.

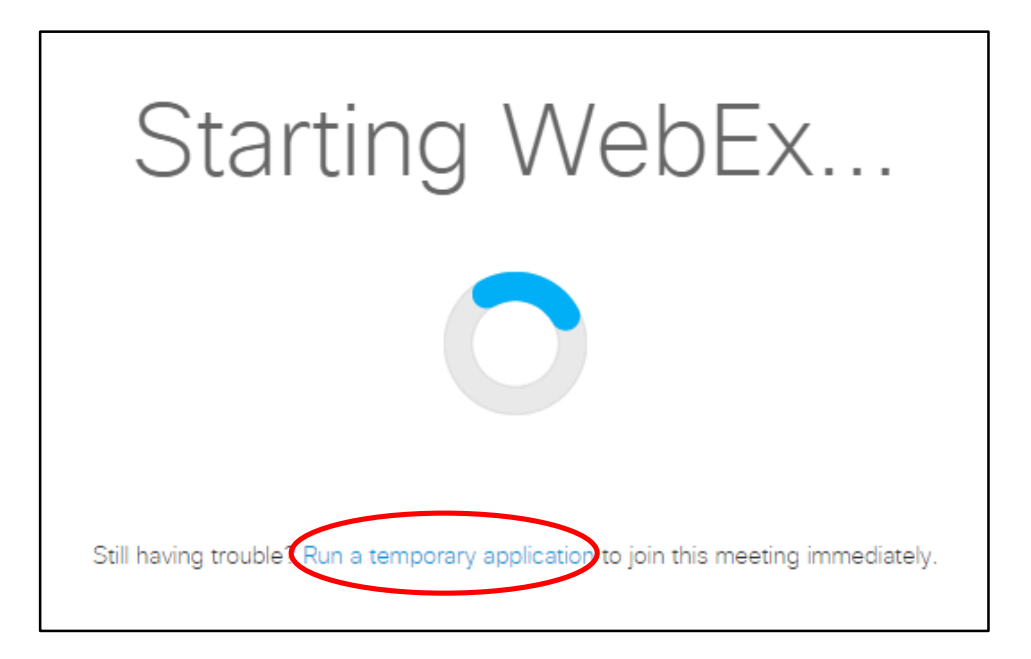

После подключения откроется окно «Совещание» платформы WebEx.

**Примечание.** При открытии всплывающего окна нажмите **Yes**, чтобы присоединиться к аудио конференции. Отдельно проверьте настройки звука на Вашем компьютере.

| Join This Integrated Voice Conference                                                     |  |  |  |
|-------------------------------------------------------------------------------------------|--|--|--|
| Your Presenter has started an integrated voice conference.<br>Do you want to participate? |  |  |  |
| Yes No                                                                                    |  |  |  |

| •        | Volume × |      |  |   |       |           |
|----------|----------|------|--|---|-------|-----------|
| -        | 1<br>    | 1    |  | 1 | 1     | - <u></u> |
| <u>8</u> | - N<br>  | lute |  |   | · · · | · ·       |
| 🗌 Mute   |          |      |  |   |       |           |